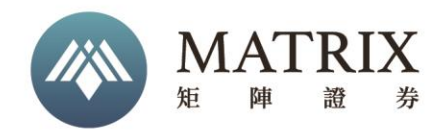

# 應用程序安裝教程

## Application set-up procedure

### 目录 Contents

| 1, | 下載安裝應用程序"矩陣證券"Download "Matrix Securities" | 2 |
|----|--------------------------------------------|---|
| 2, | 下載安裝應用程序 "Ayers 保安編碼" Set-up "Ayers Token" | 3 |
| 3、 | 绑定保安編碼 Add Ayers Token                     | 4 |
| 4, | 登錄 Login                                   | 5 |

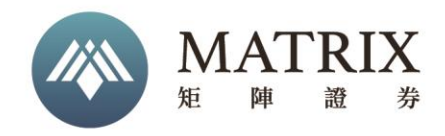

#### 1、 下載安裝應用程序"矩陣證券" Download "Matrix Securities"

在 App Store 或 Google Play 中搜索"矩陣證券",下載安裝應用;如無法使用 Google Play,請下載 APK 安裝,下載鏈接 <u>http://www.matrixsechk.com/download3.html</u>。

Search for "Matrix Securities" in the App Store or Google Play, download and install the app; If you can't use Google Play, please download the link of APK <u>http://www.matrixsechk.com/download3.html</u>.

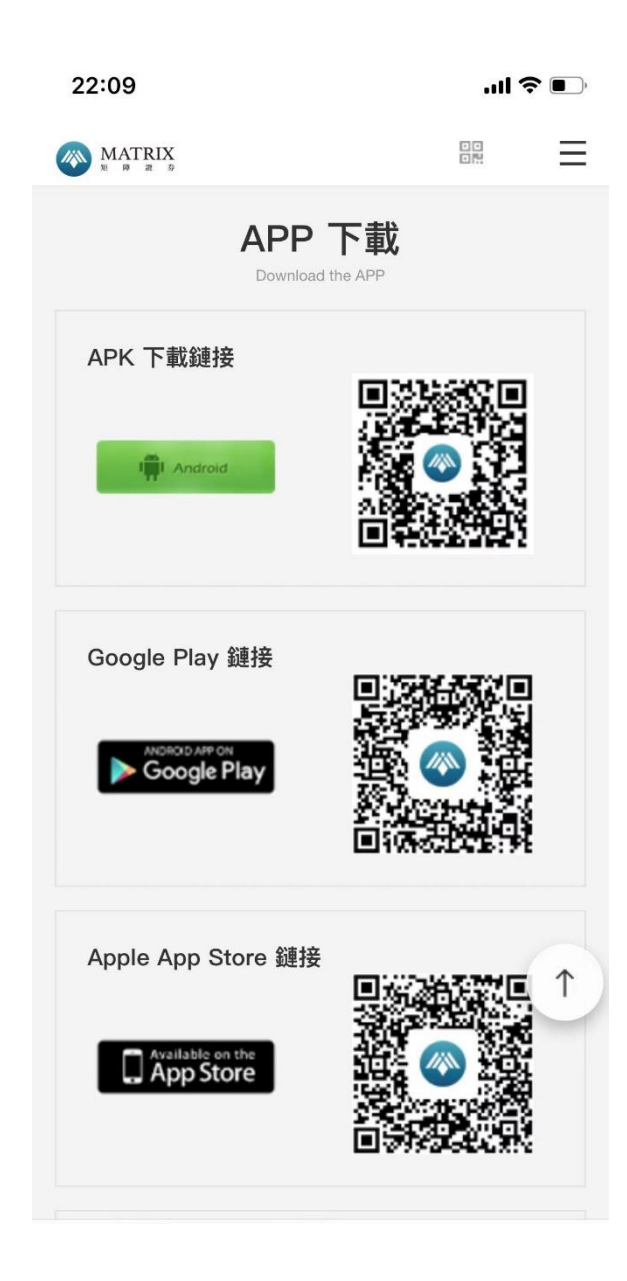

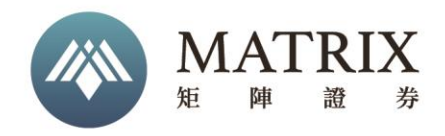

### 2、下載安裝應用程序 "Ayers 保安編碼" Set-up "Ayers Token"

在 App Store 或 Google Play 中搜索"Ayers Token",下載安裝應用;如無法使用 Google Play,請下載 APK,鏈接 <u>http://www.matrixsechk.com/download3.html</u>。

Search for "Ayers Token" in the App Store or Google Play, download and install the app; If you can't use Google Play, please download the link of APK <u>http://www.matrixsechk.com/download3.html</u>.

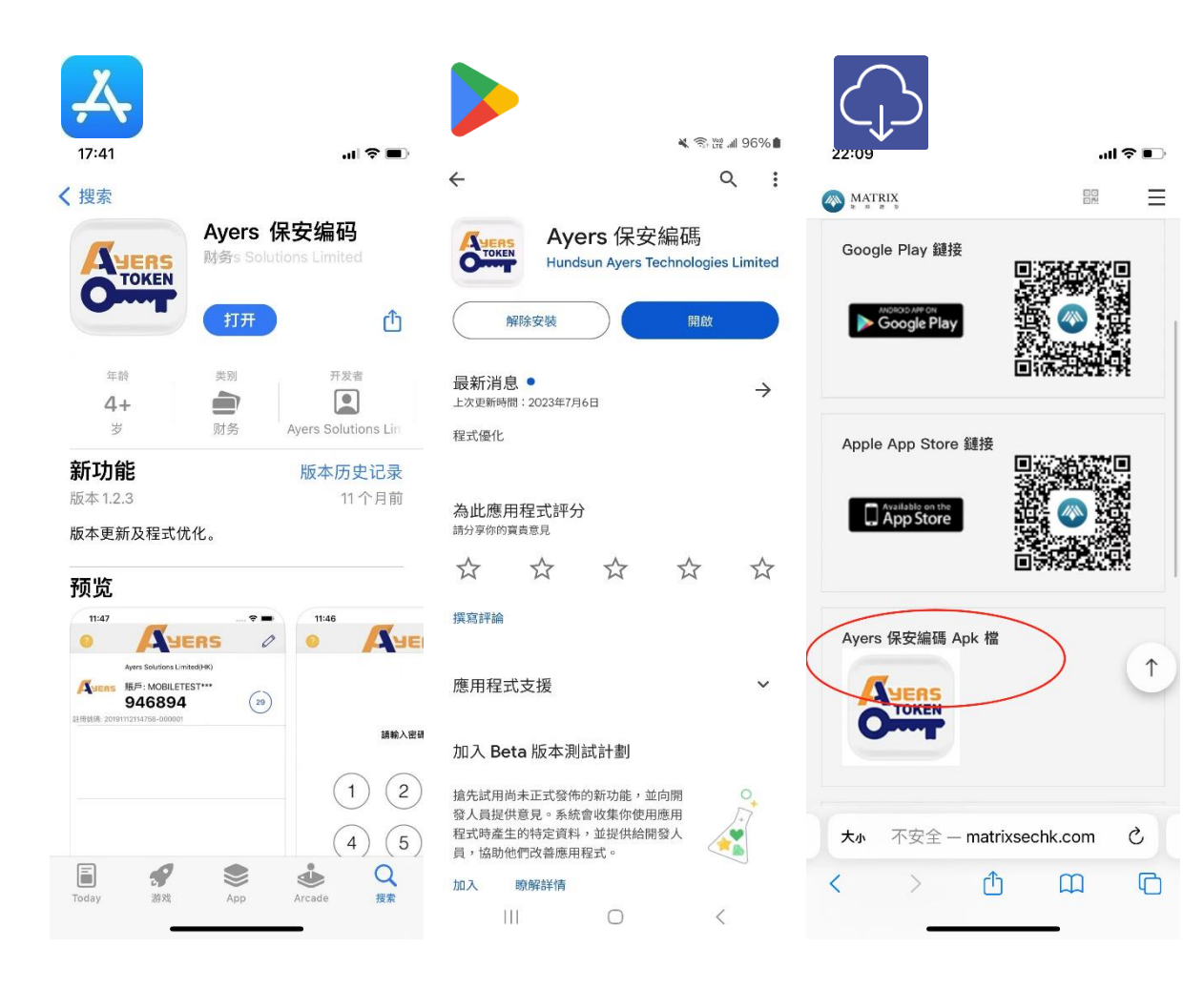

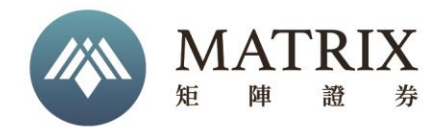

#### 3、 綁定保安編碼 Add Ayers Token

打開 Ayers 保安編碼應用,輸入券商識別代號"MATRIX"確認,按要求輸入賬戶信息,確認後會對郵箱發送驗證碼進行驗證,驗證完成后會在編碼列表内顯示矩陣證券的一次性密碼。

Starting "Ayers Token" device, enter the securities identification "MATRIX", as required and confirmed, a verification code will be sent to your email for verification, and the OTP of Matrix Securities will be displayed in the code list after the verification is completed.

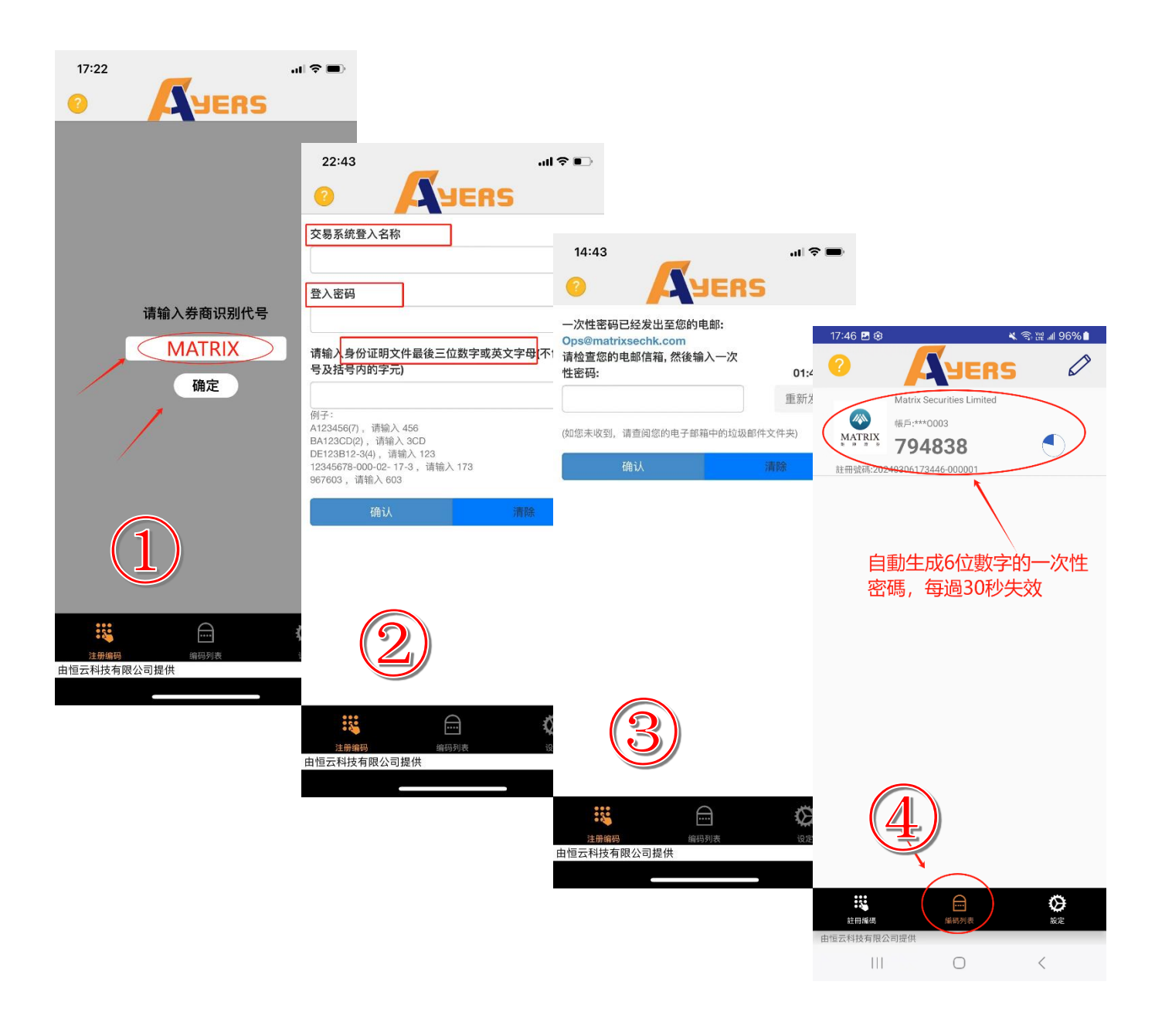

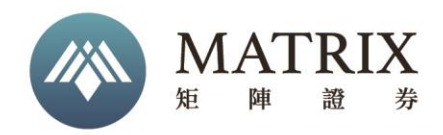

4、 登錄 Login

#### 通過賬戶、密碼及一次性密碼登錄。

Login using account, password, and one-time password.

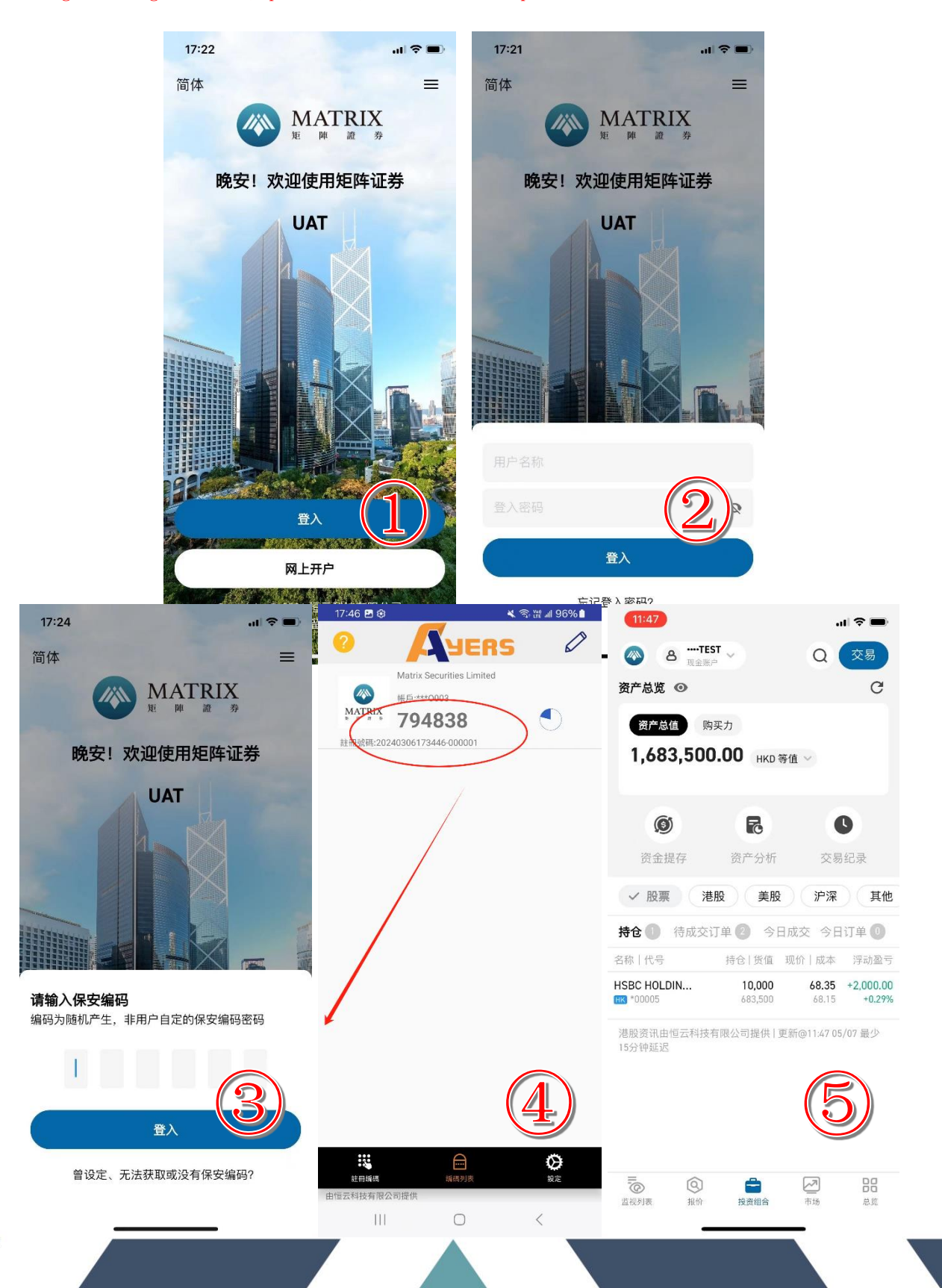